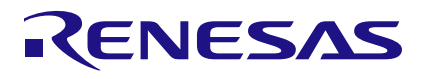

## How to Use the FemtoClock 3 Wireless (FC3W) Time-of-Day Counter

## Introduction

This document describes how to configure the Time-of-Day Counter for FemtoClock™ 3 Wireless (FC3W) devices.

# Contents

| 1. | Over             | view                                     | 1  |
|----|------------------|------------------------------------------|----|
| 2. | RICBox GUI Setup |                                          | 2  |
| 3. | Run-             | time                                     | 3  |
|    | 3.1              | Reading the Count with Serial Connection | 4  |
|    | 3.2              | Updating the Counters Synchronously      | 5  |
|    | 3.3              | Updating the Counters Asynchronously     | 6  |
| 4. | Outp             | utting the Count Signals                 | 7  |
|    | 4.1              | Output From GPIO                         | 7  |
|    | 4.2              | Output From Out Pin                      | 10 |
| 5. | Revi             | sion History                             | 11 |
| ວ. | Revi             | SION HIStory                             | 1  |

# 1. Overview

FemtoClock 3 Wireless (FC3W) devices have an internal Time-of-Day Counter (TOD) for accurate and precise time stamping. The TOD can be configured to reference the output clock from any of the fractional output dividers (FOD). The TOD reference clock requires a minimum frequency of 500MHz and maximum 625MHz coming from the chosen FOD.

There are two internal counters labeled as the Time Clock (sync\_counter) and Time Sync (sub\_sync\_counter). The Time Clock speed is configured using the **time\_clock\_gen\_count (0xA00[5:0])** register set, which represents the number of FOD input clock cycles (minus one) in a Time Clock period. The Time Sync speed is configured using the **sub\_sync\_count (0xA04[30:0])** register set, which represents the number of Time Clock cycles (minus one) in a Time Clock period.

The **time\_clock\_gen\_count** has a maximum integer value of 64, allowing a range of frequencies between 7.8125MHz – FOD input frequency. The sub\_sync\_count register set has a maximum value of  $(2^{31}) - 1$ , allowing the counter to have frequencies less than 1Hz.

There is a 1µs update rate for both count values. The counts increment internally and can be read at the 1µs interval.

## 2. RICBox GUI Setup

To configure the TOD in RICBox, open the FemtoClock 3 Wireless user interface and go to the block diagram view.

1. Click on the TOD and Synthesis block.

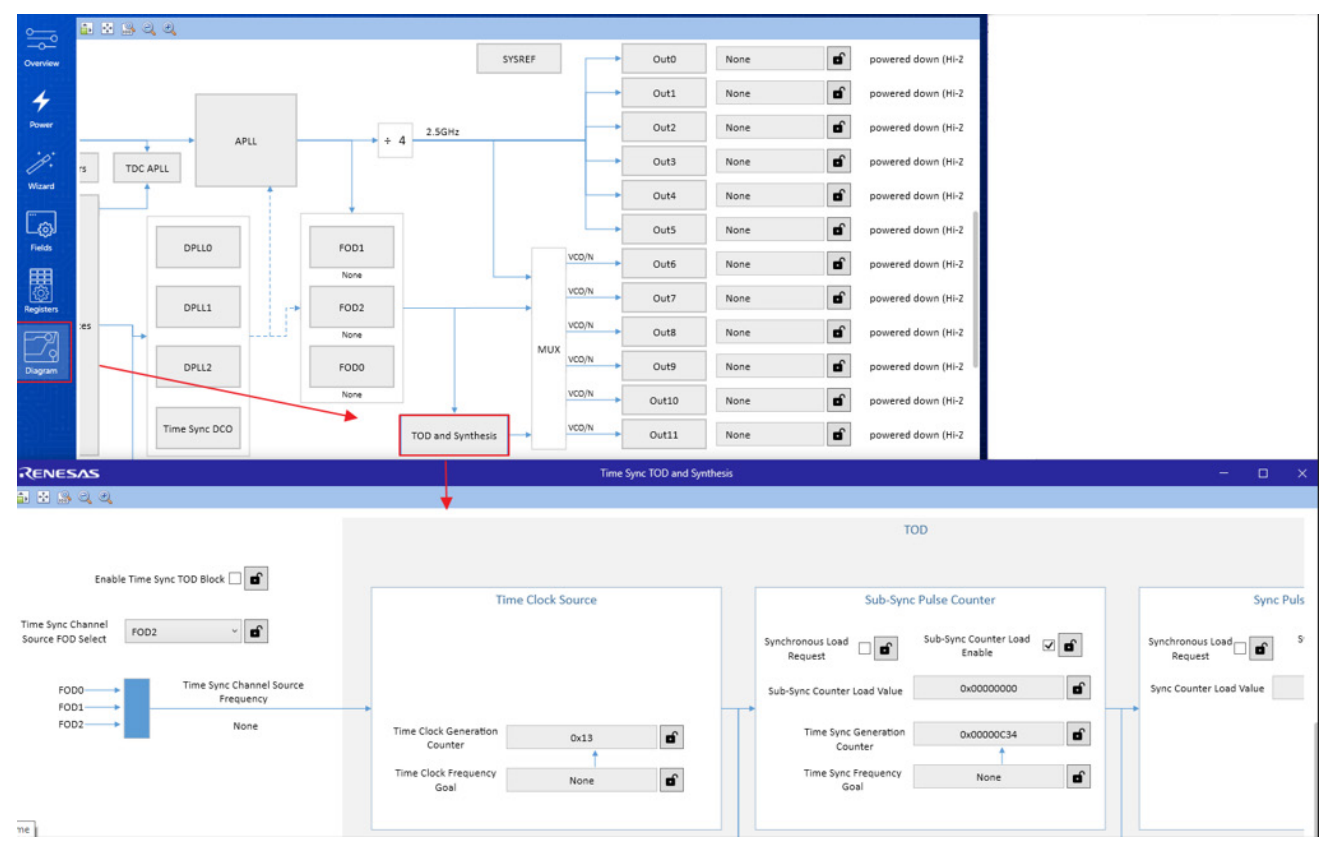

Figure 1. Open TOD and Synthesis Block

2. Click the Enable Time Sync TOD Block checkbox.

*Note*: This enables the TOD to start counting if configured during run-time.

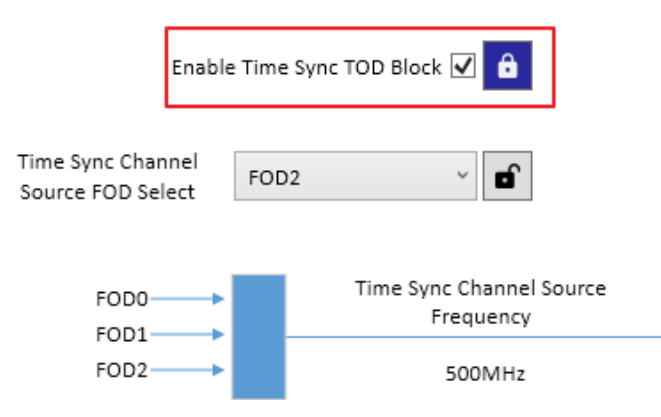

Figure 2. Enable Time Sync TOD Block

3. Select the FOD input reference from the dropdown menu in the upper left corner.

| Enable                                 | Time Sync TOD Block |              |
|----------------------------------------|---------------------|--------------|
| Time Sync Channel<br>Source FOD Select | FOD2 V              | đ            |
|                                        | FOD0                |              |
| 5000                                   | FOD1                | annel Source |
| FOD1                                   | FOD2                | uency        |
| FOD2                                   | Reserved            | pne          |

Figure 3. Select TOD Reference Clock

4. Configure the *Time Clock Frequency Goal* and *Time Sync Frequency Goal*. RICBox automatically fills in the value for the **time\_clock\_gen\_count** and **sub\_sync\_count**.

TOD

| Time Clock Source                  | Sub-Sync                        | : Pulse Counter                 |
|------------------------------------|---------------------------------|---------------------------------|
|                                    | Synchronous Load Request        | Sub-Sync Counter Load<br>Enable |
|                                    | Sub-Sync Counter Load Value     | 0x0000000                       |
| Time Clock Generation<br>Counter   | Time Sync Generation<br>Counter | 0x00000C34                      |
| Time Clock Frequency<br>Goal 25MHz | Time Sync Frequency<br>Goal     | 1Hz                             |

Figure 4. Set Time Clock and Time Sync Frequencies

## 3. Run-time

To start or stop the counters, write to the **TOP.TIME\_SYNC\_TOD.TOD\_ENABLE\_CTRL.enable** bit (0xA0A[0]). This is done in the RICBox by connecting to a device with the connection interface and using the command line interface (CLI).

1. After a connection is established, click on the Tools menu and select CLI.

| RE   | Renesas          |                      |  |  |  |
|------|------------------|----------------------|--|--|--|
| File | Tools            | Help                 |  |  |  |
| 0-   | С                | LI                   |  |  |  |
|      | S                | tatus Monitor        |  |  |  |
| Ovi  | R                | egister Write Export |  |  |  |
| Po   | <b>/</b><br>ower |                      |  |  |  |

Figure 5. Open RICBox CLI

- 2. Type "write TOP.TIME\_SYNC\_TOD.TOD\_ENABLE\_CTRL.enable 1" to start the count.
- 3. Use "write TOP.TIME\_SYNC\_TOD.TOD\_ENABLE\_CTRL.enable 0" to stop the count.

Figure 6. Enable the TOD Count

## 3.1 Reading the Count with Serial Connection

Since the counters are updated every 1µs, it is possible the count could get updated while it is also being read. Issue a read to the **tod\_counter\_rd\_req (0xA5F[0])** to temporarily stop counter updates, ensuring the updates are blocked and the data can be read atomically. This also ensures that the Time Clock and Time Sync values are consistent with one another.

- The Time Clock count is stored in sync\_counter\_value (0xA60[82:31]).
- The Time Sync count is stored in sub\_sync\_counter\_value (0xA60[30:0]).
- 1. In RICBox CLI, type "read TOP.TIME\_SYNC\_TOD.TOD\_COUNTER\_READ\_REQ.tod\_counter\_rd\_req".

| Renesas                                      | RICBox CLI                  | — | × |
|----------------------------------------------|-----------------------------|---|---|
| > read TOP.TIME_SYNC_TOD.TOD_COUNTER_<br>0x0 | READ_REQ.tod_counter_rd_req |   |   |
| 1                                            |                             |   |   |

### Figure 7. TOD Read Request

2. Then type "read TOP.TIME\_SYNC\_TOD.TOD\_COUNTER\_STS.sync\_counter\_value" to read the Time Clock count.

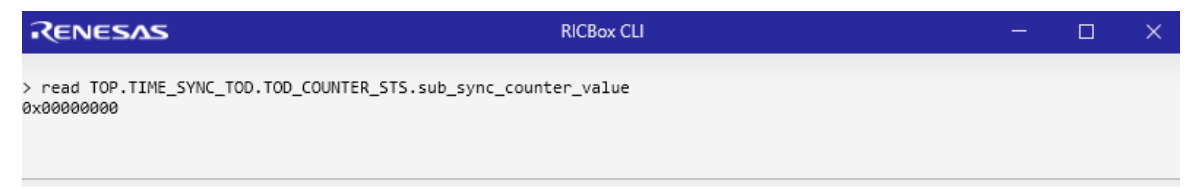

Figure 8. Read Time Clock Count

3. Type "read TOP.TIME\_SYNC\_TOD.TOD\_COUNTER\_STS.sub\_sync\_counter\_value" to read the Time Sync count.

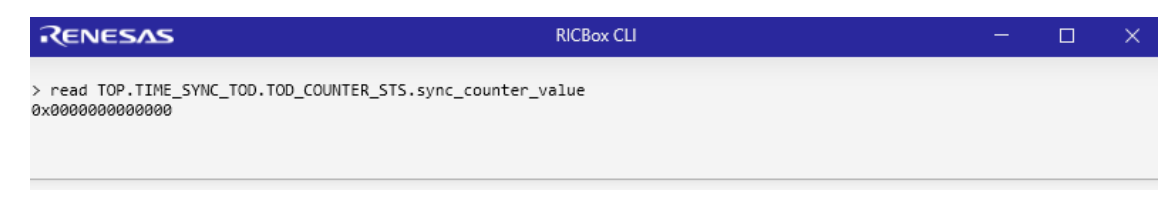

Figure 9. Read Time Sync Count

### 3.2 Updating the Counters Synchronously

The Time Clock and Time Sync counters can be updated synchronously. A new Time Clock counter value can be stored in the **sync\_counter\_load\_val (0xA10[82:31])** register set.

1. Issue a write command in the RICBox CLI:

"write TOP.TIME\_SYNC\_TOD.TOD\_SYNC\_LOAD\_VAL\_CTRL.sync\_counter\_load\_val <NEW VALUE>"

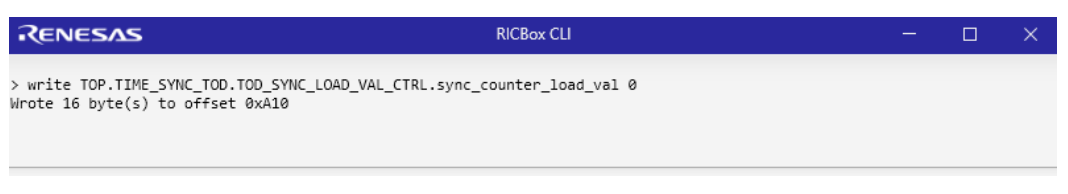

Figure 10. Set Time Clock Counter Value Buffer

2. Enable a synchronous load to the Time Clock with the sync\_load\_enable bit (0xA20[1]).

"write TOP.TIME\_SYNC\_TOD.TOD\_SYNC\_LOAD\_EN\_CTRL.sync\_load\_enable 1"

| RENESAS                                                                 | RICBox CLI                     | - | × |
|-------------------------------------------------------------------------|--------------------------------|---|---|
| > write TOP.TIME_SYNC_TOD.TOD_SYNC_L<br>Wrote 1 byte(s) to offset 0xA20 | OAD_EN_CTRL.sync_load_enable 1 |   |   |

Figure 11. Enable Time Clock Synchronous Load

3. Store the new Time Sync counter value in the sub\_sync\_counter\_load\_val (0xA10[30:0]) register set.

"write TOP.TIME\_SYNC\_TOD.TOD\_SYNC\_LOAD\_VAL\_CTRL.sub\_sync\_counter\_load\_val <NEW VALUE>"

| Renesas                                                                 | RICBox CLI                                | - | × |
|-------------------------------------------------------------------------|-------------------------------------------|---|---|
| > write TOP.TIME_SYNC_TOD.TOD_SYNC_<br>Wrote 16 byte(s) to offset 0xA10 | LOAD_VAL_CTRL.sub_sync_counter_load_val 0 |   |   |

Figure 12. Set Time Sync Counter Value Buffer

4. Enable a synchronous load to the Time Sync with sub\_sync\_load\_enable bit (0xA20[0]).

"write TOP.TIME\_SYNC\_TOD.TOD\_SYNC\_LOAD\_EN\_CTRL.sub\_sync\_load\_enable 1"

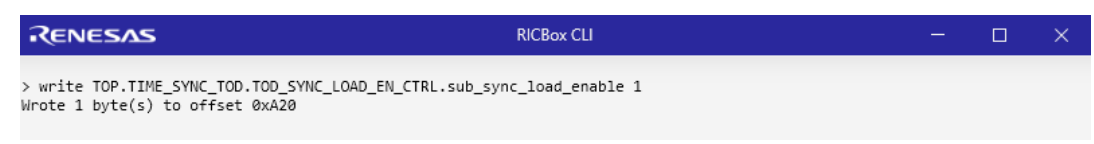

#### Figure 13. Enable Time Sync Synchronous Load

5. Issue a synchronous load request by writing a 1 to the **sync\_load\_req** bit (**0xA21[0]**). This will wait for the next Time Sync edge and synchronously load the value to both the Time Clock and Time Sync counters.

### "write TOP.TIME\_SYNC\_TOD.TOD\_SYNC\_LOAD\_REQ\_CTRL.sync\_load\_req 1"

| RENESAS                                                                  | RICBox CLI                  | — | × |
|--------------------------------------------------------------------------|-----------------------------|---|---|
| > write TOP.TIME_SYNC_TOD.TOD_SYNC_LC<br>Wrote 1 byte(s) to offset 0xA21 | AD_REQ_CTRL.sync_load_req 1 |   |   |

Figure 14. Issue Synchronous Load Request

## 3.3 Updating the Counters Asynchronously

The Time Sync can be asynchronously updated with the value stored in **async\_adjust\_val (0xA0C[12:0]**). Write a 1 to the **async\_adjust\_req** bit **(0xA0E[0])** to update the Time Sync counter as soon as it is possible to do so.

"write TOP.TIME\_SYNC\_TOD.TOD\_ASYNC\_ADJUST\_VAL\_CTRL.async\_adjust\_val <NEW VALUE>"

"write TOP.TIME\_SYNC\_TOD.TOD\_ASYNC\_ADJUST\_REQ\_CTRL.async\_adjust\_req 1"

 RICBox CLI
 ×

 > write TOP.TIME\_SYNC\_TOD.TOD\_ASYNC\_ADJUST\_VAL\_CTRL.async\_adjust\_val 0
 >
 >
 >
 >
 >
 >
 >
 >
 >
 >
 >
 >
 >
 >
 >
 >
 >
 >
 >
 >
 >
 >
 >
 >
 >
 >
 >
 >
 >
 >
 >
 >
 >
 >
 >
 >
 >
 >
 >
 >
 >
 >
 >
 >
 >
 >
 >
 >
 >
 >
 >
 >
 >
 >
 >
 >
 >
 >
 >
 >
 >
 >
 >
 >
 >
 >
 >
 >
 >
 >
 >
 >
 >
 >
 >
 >
 >
 >
 >
 >
 >
 >
 >
 >
 >
 >
 >
 >
 >
 >
 >
 >
 >
 >
 >
 >
 >
 >
 >
 >
 >
 >
 >
 >
 >
 >
 >
 >
 <

Figure 15. Asynchronous Time Sync Adjustment

## 4. Outputting the Count Signals

The counts can be outputted as clock signals from either the GPIO or output pins. The output pins can divide the frequency down further if needed, allow flexibility in output signal type, and have configurable Time Sync clock pulse widths. The GPIOs only output 1.8V CMOS signals with unchangeable pulse width.

### 4.1 Output From GPIO

1. Enable the time sync TDC.

|      | Time Sync TDC                    |
|------|----------------------------------|
|      |                                  |
| None | Time Sync TDC                    |
|      | Time Sync TDC Enable 🗹 🔒         |
|      | TDC Measurement Start            |
|      | TDC Measurement Mode Continu V   |
|      | MUX 1 Source Select 🐠 ref_clk< 🔻 |
|      | MUX 2 Source Select 🐠 REF<0> 🗸 🖬 |

Figure 16. Enable Time Sync TDC

2. Enable TOD clocks to the TDC.

| inte syne roe                                                       |                                                                                          |
|---------------------------------------------------------------------|------------------------------------------------------------------------------------------|
| Time Sync TDC Enable                                                | <b>8</b>                                                                                 |
| TDC Measurement Start                                               | aî .                                                                                     |
| TDC Measurement Mode Contin                                         | nu                                                                                       |
| MUX 1 Source Select 🔥 ref_clk                                       |                                                                                          |
| MUX 2 Source Select                                                 | 0> v <b>d</b>                                                                            |
|                                                                     |                                                                                          |
|                                                                     |                                                                                          |
|                                                                     |                                                                                          |
| DPLL FB to TDC config                                               | Time Clock/Sync Config                                                                   |
| DPLL FB to TDC config<br>TDC Mux sel DPLL0 f ~ 1                    | Time Clock/Sync Config<br>Time Clock Divided to<br>TDC enable                            |
| DPLL FB to TDC config<br>TDC Mux sel DPLL0 f v ff                   | Time Clock/Sync Config<br>Time Clock Divided to<br>TDC enable<br>Time Sync to TDC enable |
| DPLL FB to TDC config<br>TDC Mux sel DPLL0 f v f<br>enb f<br>setb f | Time Clock/Sync Config       Time Clock Divided to <ul> <li></li></ul>                   |

Figure 17. Allow TOD Clocks as Input to Time Sync TDC

3. Set the TDC references to the TOD counters.

| Ti                    | ne Sync TDC                                                                                                    |   |
|-----------------------|----------------------------------------------------------------------------------------------------|---|
| Time Sync TDC Enab    | le 🗹 🔒                                                                                                    |   |
| TDC Measurement       | Node Continu V                                                                                                    |   |
| MUX 1 Source Selec    | time_sync 🖌 🔒                                                                                                    |   |
| MUX 2 Source Select   | time_clk 👻 🔒                                                                                                    |   |
|                       | REF<1>                                                                                                    |   |
|                       | REF<2>                                                                                                    |   |
|                       | REF<3>                                                                                                    |   |
|                       | ref_clk<5>                                                                                                    |   |
|                       | ref_clk<6>                                                                                                    |   |
| DPLL FB to TDC config | dpll_fb_to_tdc (as selected by dpll_fb_tdc_mux_sel, undivided)<br>dpll_fb_divided_to_tdc (as selected by dpll_fb_tdc_mux_sel, divided) |   |
| TDC Mux sel DPLL0 f v | time_clk_divided                                                                                                    | 1 |
|                       | time_sync                                                                                                    |   |
|                       |                                                                                                    | _ |

### Figure 18. Select TDC Input Clocks

 Set GPIO function to either tdc\_clk[6] or tdc\_clk[7] depending on which clock needs to be outputted from the GPIO. The tdc\_clk[6] corresponds to the mux source 1 and tdc\_clk[7] is mux source 2 in the TDC block.

| RENESAS                                                                  |                                                                                                    | GPIO2                                                                                            |       |   | × |
|--------------------------------------------------------------------------|----------------------------------------------------------------------------------------------------|--------------------------------------------------------------------------------------------------|-------|---|---|
| i 🗄 💀 🤤 🔍                                                                |                                                                                                    |                                                                                                  |       |   |   |
|                                                                          | GPIC                                                                                                    | 02 options                                                                                       |       |   |   |
| function<br>mode /<br>drive strength<br>disable<br>disable p<br>enable i | tdc_clk[6] (outp<br>CMOS Output moo<br>e pull up  f  f  ull down  f  a  b  c  f  f  f  f  f  f  f  f  f  f  f  f | ut) (set gpio_resync to 0)<br>le and power supply of 1<br>enable resync [<br>deglitcher bypass ] | 8V. × | â |   |

#### Figure 19. Set GPIO Output as TDC Reference

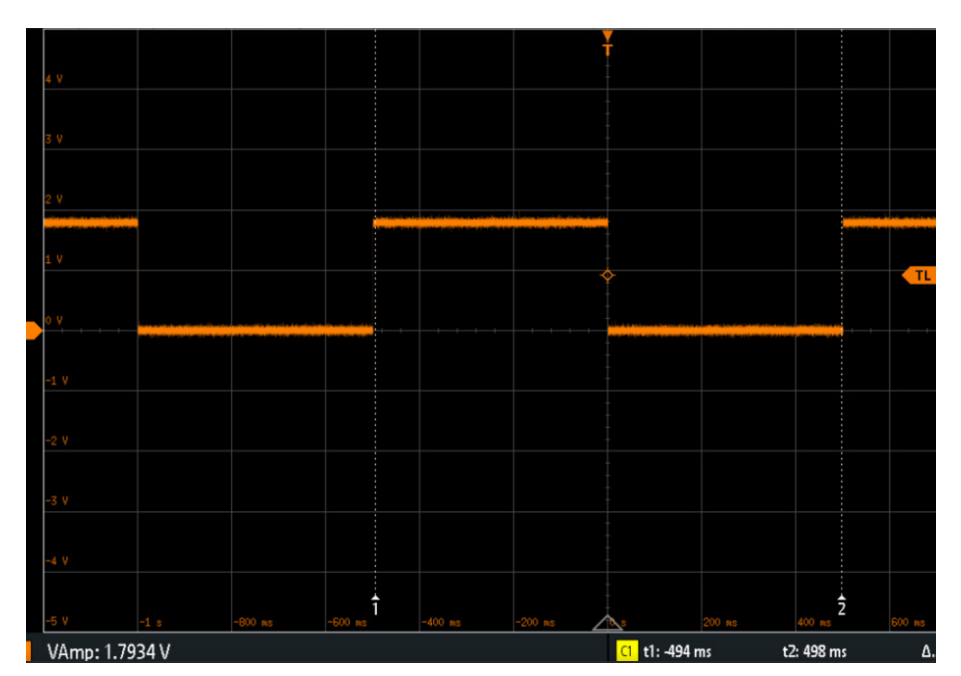

Figure 20. 1Hz Count GPIO Output

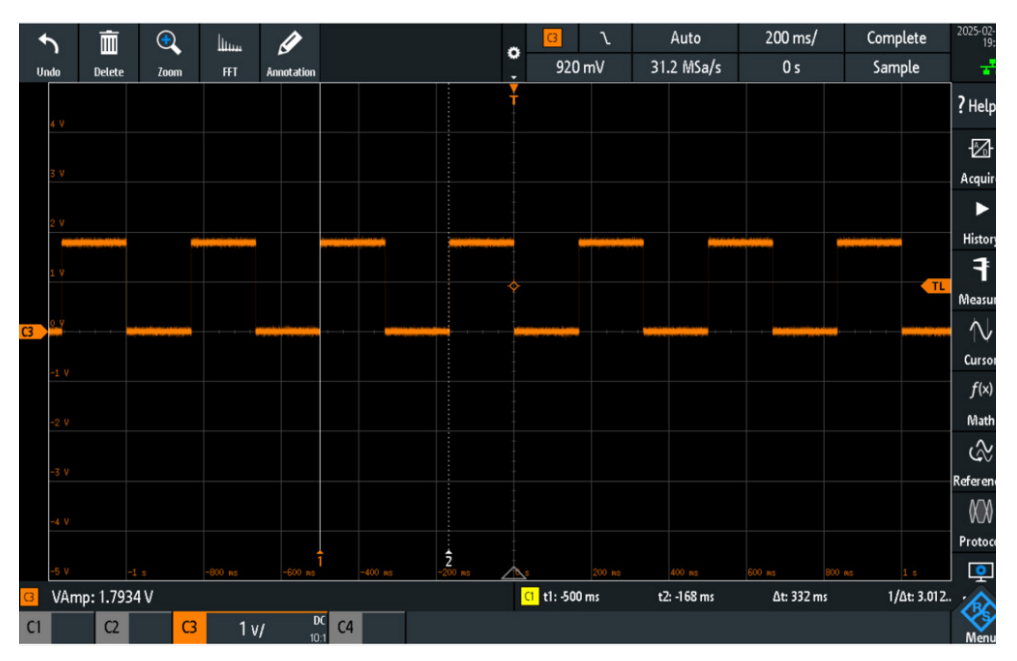

Figure 21. 3Hz Count GPIO Output

## 4.2 Output From Out Pin

The Time Clock and Time Sync counters can be outputted using Out8–11 pins.

- 1. Select the **iod\_mux\_sel** source of the corresponding output as Time Clock or Time Sync in RICBox. Then configure the output frequency goal in the main block diagram. The counters can be divided down using the corresponding integer output divider (IOD).
- 2. In RICBox, click on Out8–11 block and select the IOD input reference from the drop-down menu on the left side of the pop-up page.

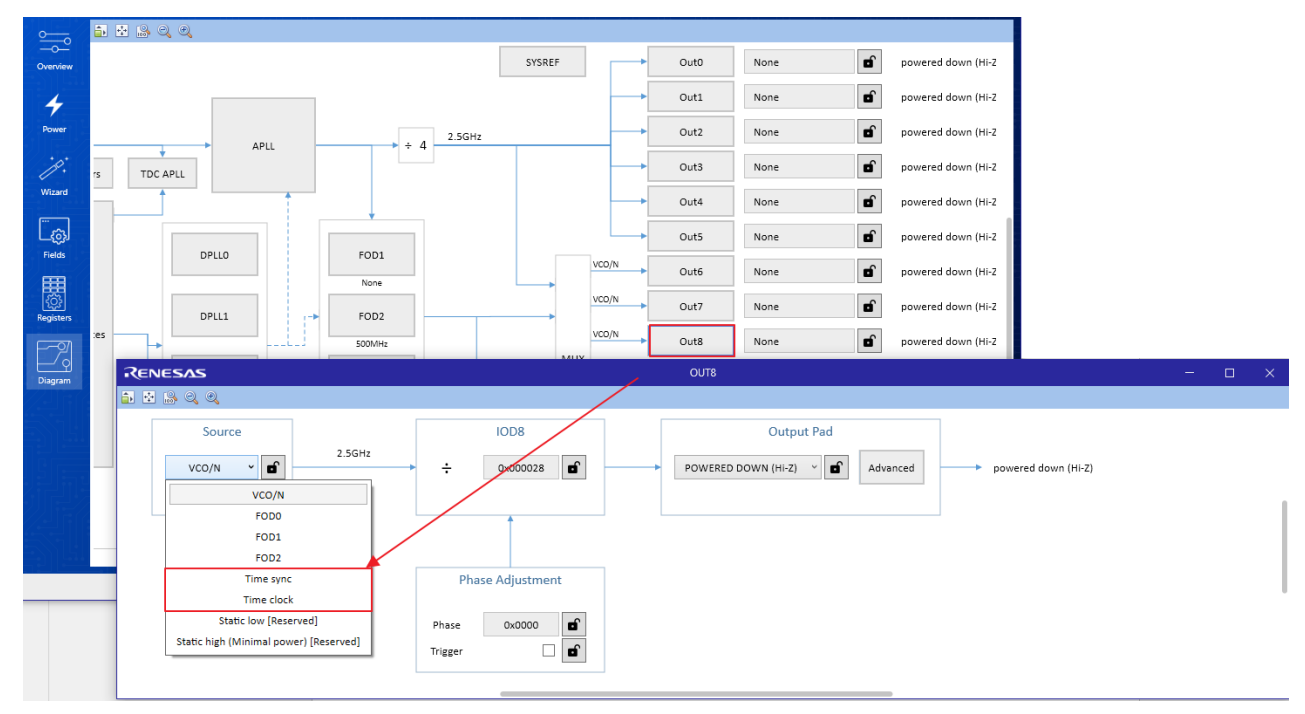

Figure 22. Configure Out8 to Use TOD Reference

3. The pulse width for the Time Sync outputs is configured using **time\_sync\_width (0xA02 [5:0])** register set. This can be configured in RICBox using the dropdown menu in the TOD and Synthesis block.

|           |                                  |                  |                                 | TOD                             |                                    |                 |                 |
|-----------|----------------------------------|------------------|---------------------------------|---------------------------------|------------------------------------|-----------------|-----------------|
|           | Ті                               | ime Clock Source | Sub-Sy                          | nc Pulse Counter                |                                    |                 | Sync            |
|           |                                  |                  | Synchronous Load<br>Request     | Sub-Sync Counter Load<br>Enable |                                    | Synchron<br>Req | ous Load        |
|           |                                  |                  | Sub-Sync Counter Load Value     | 0x0000000                       | B                                  | Sync Cou        | nter Load Value |
|           | Time Clock Generation<br>Counter | 0x13             | Time Sync Generation<br>Counter | 0x017D783F                      | ſ                                  | •               |                 |
|           | Time Clock Frequency<br>Goal     | 25MHz 🔒          | Time Sync Frequency<br>Goal     | 1Hz                             | 1 time clock cy<br>2 time clock cy | cle<br>cle      |                 |
|           |                                  |                  |                                 |                                 | 4 time clock cy                    | cle<br>cle      |                 |
|           |                                  |                  |                                 |                                 | 16 time clock c                    | ycle 👔          |                 |
|           |                                  |                  |                                 |                                 | 32 time clock c                    | ycle            |                 |
| : Delay t | to TDC                           |                  |                                 |                                 | 64 time clock c                    | ycle            |                 |
| Delay     |                                  |                  |                                 |                                 | 128 time clock                     | cycle           |                 |
|           |                                  |                  |                                 |                                 | 256 time clock                     | cycle           | time            |
| (         | 0x0                              |                  |                                 |                                 | 512 time clock                     | cycle           | <b>→</b> :      |
|           |                                  |                  |                                 |                                 | 1024 time cloc                     | k cycle         |                 |
| e Clock 🛛 | Delay Bypass 🗹 🖬                 |                  |                                 |                                 | 2048 time cloc                     | k cycle         |                 |
|           |                                  |                  |                                 |                                 | 4096 time cloc                     | k cycle         |                 |
|           |                                  |                  |                                 |                                 | 8192 time clock                    | k cycle         |                 |
|           |                                  |                  |                                 |                                 | 16 384 time clo                    | ock ovela       | То              |
|           |                                  |                  |                                 | Time Sync Pulse Width Select    | 1 time clock cyc                   | e 🎽 🖬           |                 |

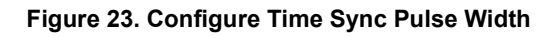

# 5. Revision History

| Revision | Date        | Description      |
|----------|-------------|------------------|
| 1.00     | May 7, 2025 | Initial release. |

#### IMPORTANT NOTICE AND DISCLAIMER

RENESAS ELECTRONICS CORPORATION AND ITS SUBSIDIARIES ("RENESAS") PROVIDES TECHNICAL SPECIFICATIONS AND RELIABILITY DATA (INCLUDING DATASHEETS), DESIGN RESOURCES (INCLUDING REFERENCE DESIGNS), APPLICATION OR OTHER DESIGN ADVICE, WEB TOOLS, SAFETY INFORMATION, AND OTHER RESOURCES "AS IS" AND WITH ALL FAULTS, AND DISCLAIMS ALL WARRANTIES, EXPRESS OR IMPLIED, INCLUDING, WITHOUT LIMITATION, ANY IMPLIED WARRANTIES OF MERCHANTABILITY, FITNESS FOR A PARTICULAR PURPOSE, OR NON-INFRINGEMENT OF THIRD-PARTY INTELLECTUAL PROPERTY RIGHTS.

These resources are intended for developers who are designing with Renesas products. You are solely responsible for (1) selecting the appropriate products for your application, (2) designing, validating, and testing your application, and (3) ensuring your application meets applicable standards, and any other safety, security, or other requirements. These resources are subject to change without notice. Renesas grants you permission to use these resources only to develop an application that uses Renesas products. Other reproduction or use of these resources is strictly prohibited. No license is granted to any other Renesas intellectual property or to any third-party intellectual property. Renesas disclaims responsibility for, and you will fully indemnify Renesas and its representatives against, any claims, damages, costs, losses, or liabilities arising from your use of these resources. Renesas' products are provided only subject to Renesas' Terms and Conditions of Sale or other applicable terms agreed to in writing. No use of any Renesas resources expands or otherwise alters any applicable warranties or warranty disclaimers for these products.

(Disclaimer Rev.1.01)

#### **Corporate Headquarters**

TOYOSU FORESIA, 3-2-24 Toyosu, Koto-ku, Tokyo 135-0061, Japan www.renesas.com

#### Trademarks

Renesas and the Renesas logo are trademarks of Renesas Electronics Corporation. All trademarks and registered trademarks are the property of their respective owners.

#### **Contact Information**

For further information on a product, technology, the most up-to-date version of a document, or your nearest sales office, please visit <u>www.renesas.com/contact-us/</u>.